## ٦

## ورود به نرم افزار

| ادرس نرم افزار اژند سرویس وی افزار اژند سرویس e → C © Not secure service.azhand.co.Use/rea/togin.age | Q ★ :                 |
|----------------------------------------------------------------------------------------------------|-----------------------|
|                                                                                                    |                       |
| ورود<br>محل درج نام کاربری<br>محل درج کلمه یا رمز عبور<br>کلمه عبور<br>ورو<br>دکمه و دود به نرم افاد | يى <u>ت</u> رىسامىتىپ |
| - BUG                                                                                                |                       |
| دكمه ورود به نرم افزار                                                                               |                       |

با وارد کردن آدرس <u>http://service.azhand.co</u> در قسمت آدرس مرورگر، وارد صفحه مربوط به ورود به نرم افزار میشوید.

نام کاربری خود را در قسمت شناسه وارد کرده و سپس کلمه عبور خود را در قسمت کلمه عبور وارد کرده، و در انتها دکمه ورود را جهت ورود به نرم افزار کلیک کنید.

الله عبور قابلیت تغییر توسط کاربر در نرم افزار را دارا میباشد.

## صفحه اطلاعات كاربري

| 🗌 🗙 اهلاهات کاربر 🔲                                                           |              |                           | (a)(a)(a)                              |
|-------------------------------------------------------------------------------|--------------|---------------------------|----------------------------------------|
| $\leftrightarrow$ $\Rightarrow$ C 🛈 service.azhand.co/UserArea/MyProfile.aspx | نام نمایندگی |                           | Q 9 🕁 :                                |
| مایندگی پاناسونیک                                                             |              |                           | أرتدسمويس                              |
| آقای علی محمدی (مدیر قنی) 🗮                                                   |              | اطلاعات كاربر             | وطايف من                               |
| 🕥 اطلاعات کاربر                                                               | نام کاربر    | 🤌 🛶 🕹 🕹 🔌                 | 📻 پذیرش                                |
|                                                                               |              | اطلاعات كاربر             | 🔝 سفارسات<br>📄 درخواست ها              |
| 🙇 نعمیر جدید                                                                  |              |                           | يذيرش                                  |
| ዠ نصب جدید                                                                    |              | 上 ای علی امحمدی (مدیر فنی | 🛕 تعمير جديد                           |
| ن خروج                                                                        |              | ali mohamadi              | 🚹 نصب جدید                             |
|                                                                               |              |                           | ن <b>اس</b> پدیرش<br>🔒 گارش، سرویس، ها |
|                                                                               |              | @                         | انبار                                  |
| منمى فرعي                                                                     |              |                           | 🏫 موجودی انبارها                       |
| G-F 6F-                                                                       |              | ~                         | 🛗 اقلام سفارش                          |
|                                                                               |              | <u> </u>                  | 🏢 سفارشات<br>💼 درجواست ها              |
|                                                                               |              |                           | نماينده                                |
|                                                                               |              |                           | 🎉 سرویس منوال                          |
|                                                                               |              |                           | 🔃 آموزش نرم افزار                      |
|                                                                               |              | مشخصات و اطلاعات کاربر    | FAQ                                    |
|                                                                               |              |                           | محصولات                                |
|                                                                               |              |                           | قطعات                                  |
|                                                                               |              | L.L. et al.               | سرویس ها                               |
|                                                                               |              | مدوى اصلى                 | IRIS Codes                             |
|                                                                               |              |                           | درارسان<br>۲۰ گزارشات                  |
|                                                                               |              |                           | سيستمر                                 |
|                                                                               |              |                           | 🔱 كاربران                              |
|                                                                               |              |                           |                                        |
|                                                                               |              |                           |                                        |

در این صفحه اطلاعات کاربر، نام نمایندگی و منوهای نرم افزار برای کاربر قابل مشاهده میباشد.

- ۱- منوی سمت راست، منوی اصلی نرم افزار میباشد که بخشهای مربوط به قسمتهای مختلف نرم افزار را برای کاربر قابل دسترسی میسازد. این منو برای هر کاربر، دسترسی های جداگانه ای دارد که برای همه کاربران قابل مشاهده نخواهد بود. به عنوان مثال، در این صفحه، گزینه های مربوط به مدیر فنی قابل مشاهده میباشد که قابلیت دسترسی به پذیرش، گزارشات، موجودی انبار، سفارشات، کاربران، و اطلاعات IRIS را دارد، که این دسترسی ها برای تکنیسین و یا انبار دار به طور یکسان نخواهد بود.
- ۲- منوی سمت چپ، منوی فرعی نرم افزار میباشد، که از آن جهت ورود به صفحه اصلی یا همان اطلاعات کاربر و همچنین تعمیر
  جدید و نصب جدید برای مشتری و خروج از نرم افزار میتوان استفاده کرد.
- ۳- اطلاعات کاربر، قسمتی است که مشخصاتی از قبیل نام و نام خانوادگی، آدرس پست الکترونیکی، تلفن و موبایل را نشان
  میدهد.

## أرتدسمويس

۴- جهت تغییر کلمه عبور میتوان از قسمت "تغییر کلمه عبور" به صورت زیر استفاده کرد:

|                        | تغيير كلمه عبور |
|------------------------|-----------------|
|                        | 日 خیرہ          |
| Force Password Change  | Enabled         |
| شناسه                  | Expires On      |
| ali.mohamadi           |                 |
|                        | کلمه عبور شما   |
|                        | کلمه عبور شـما  |
| تكرار كلمه عبور جديد   | کلمه عبور جدید  |
| تكرار كلمه عبور جديد 🕯 | کلمه عبور جدید  |

- ۲-۹- کلمه عبوری فعلی که از طریق آن وارد نرم افزار شده اید را در قسمت "کلمه عبور شما" وارد میکنیم
  - ۲-۴- کلمه عبوری جدید را در قسمت "کلمه عبور جدید" وارد میکنیم
  - ۳-۴- جهت تاییدیه، کلمه عبوری جدید را مجدداً در قسمت "تکرار کلمه عبور جدید" وارد میکنیم
    - ۴-۴- جهت ذخیره کلمه عبوری جدید بر روی آیکون "ذخیره" کلیک میکنیم